## STEP 4. スライドにイラストを挿入する

#### 1. 「かに」のイラストを挿入しましょう

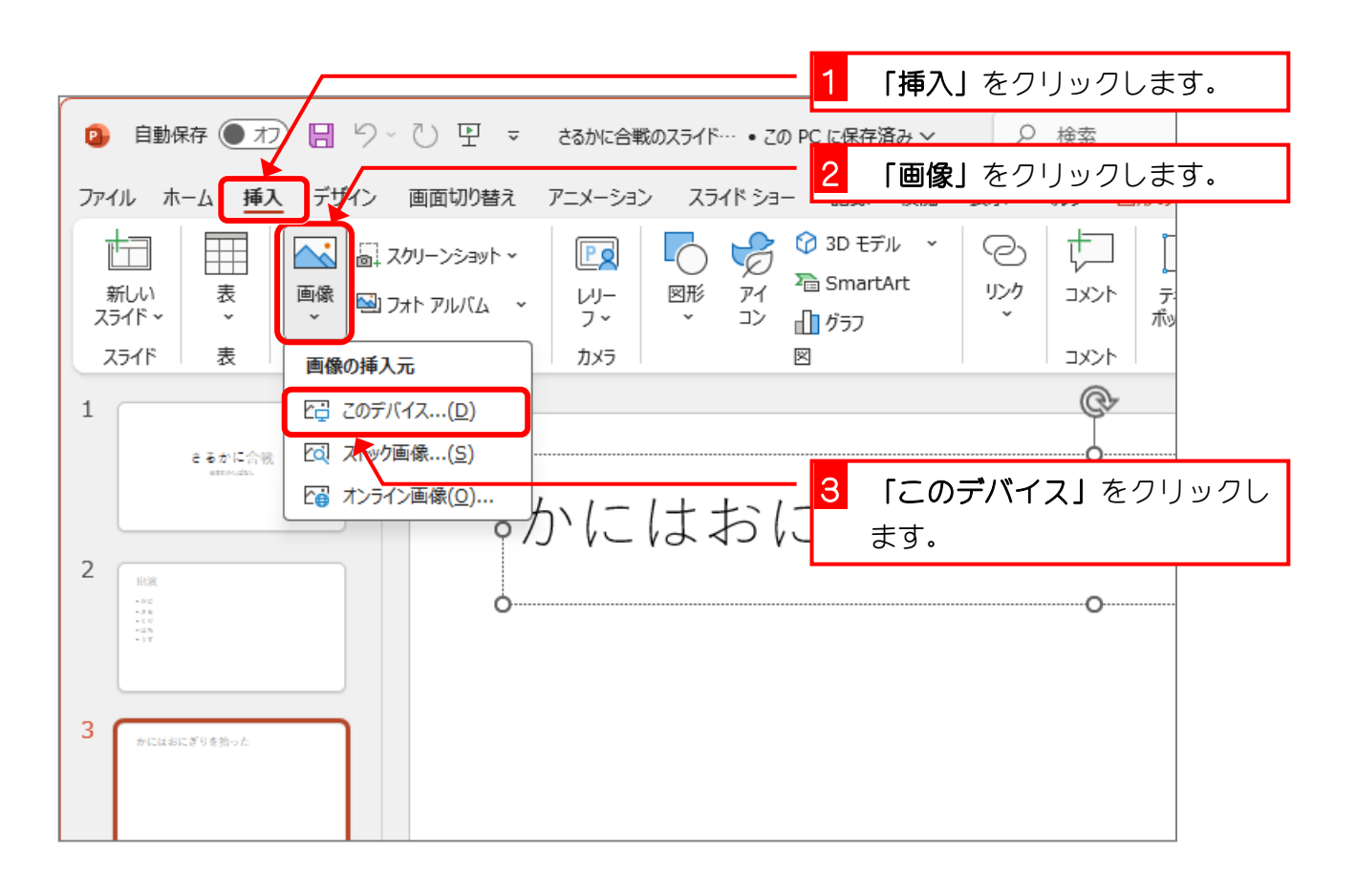

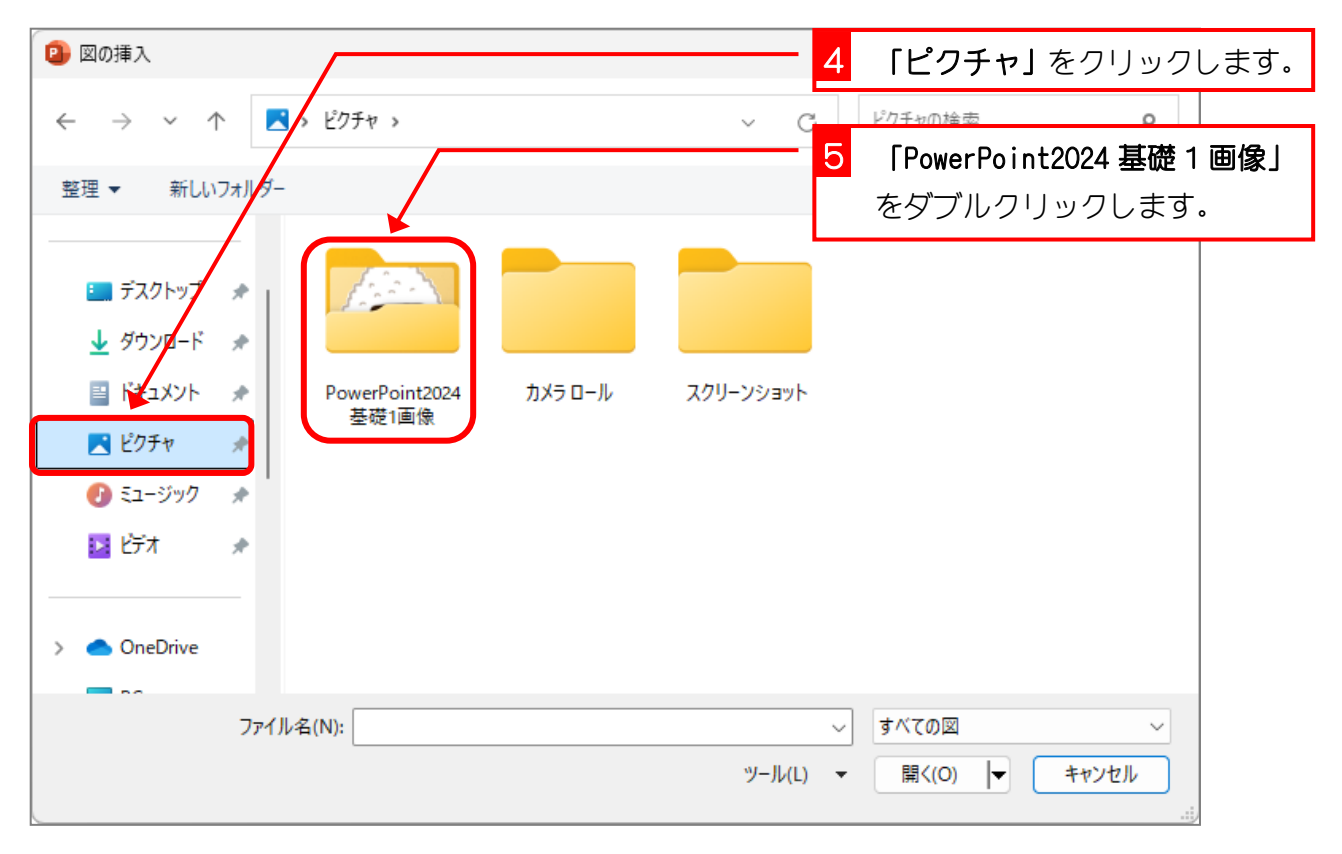

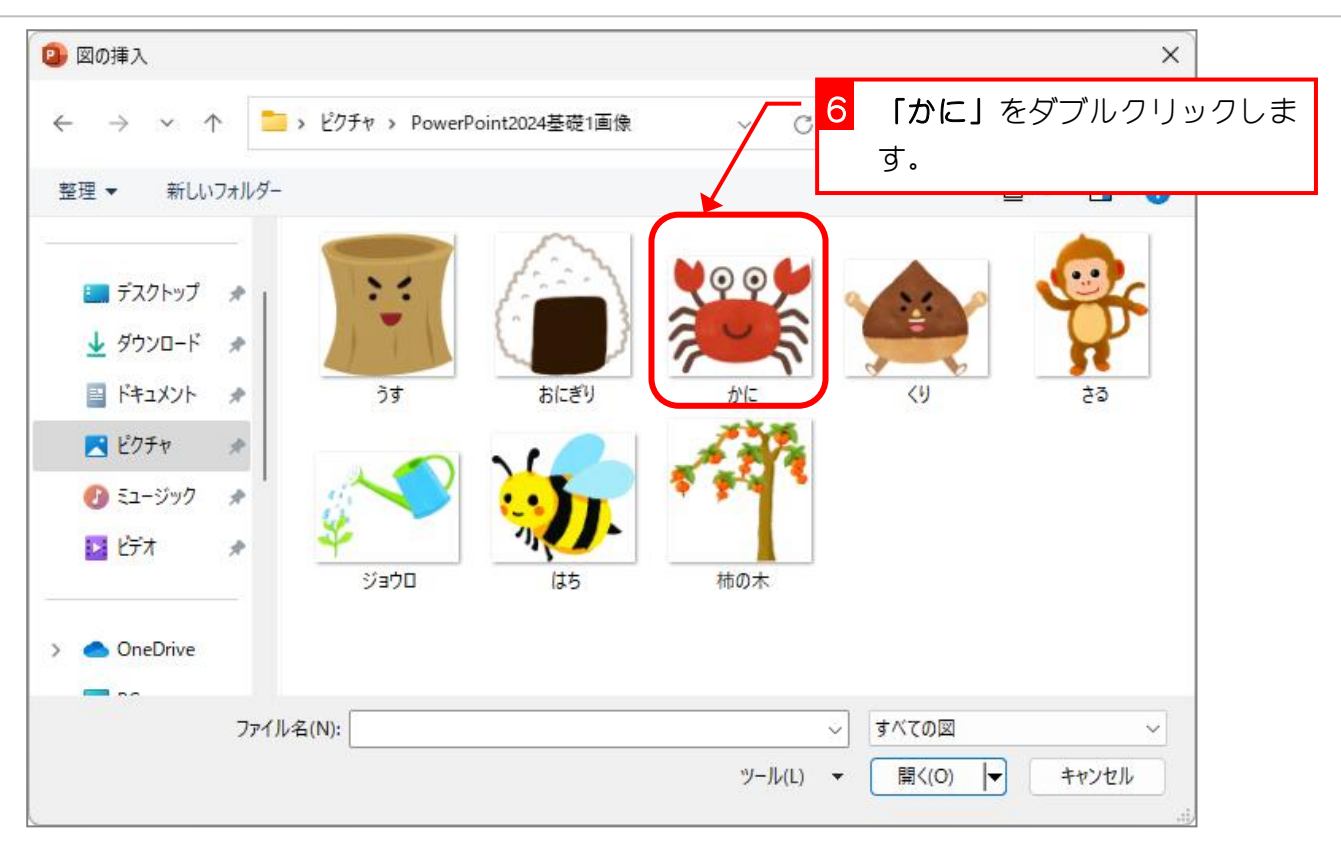

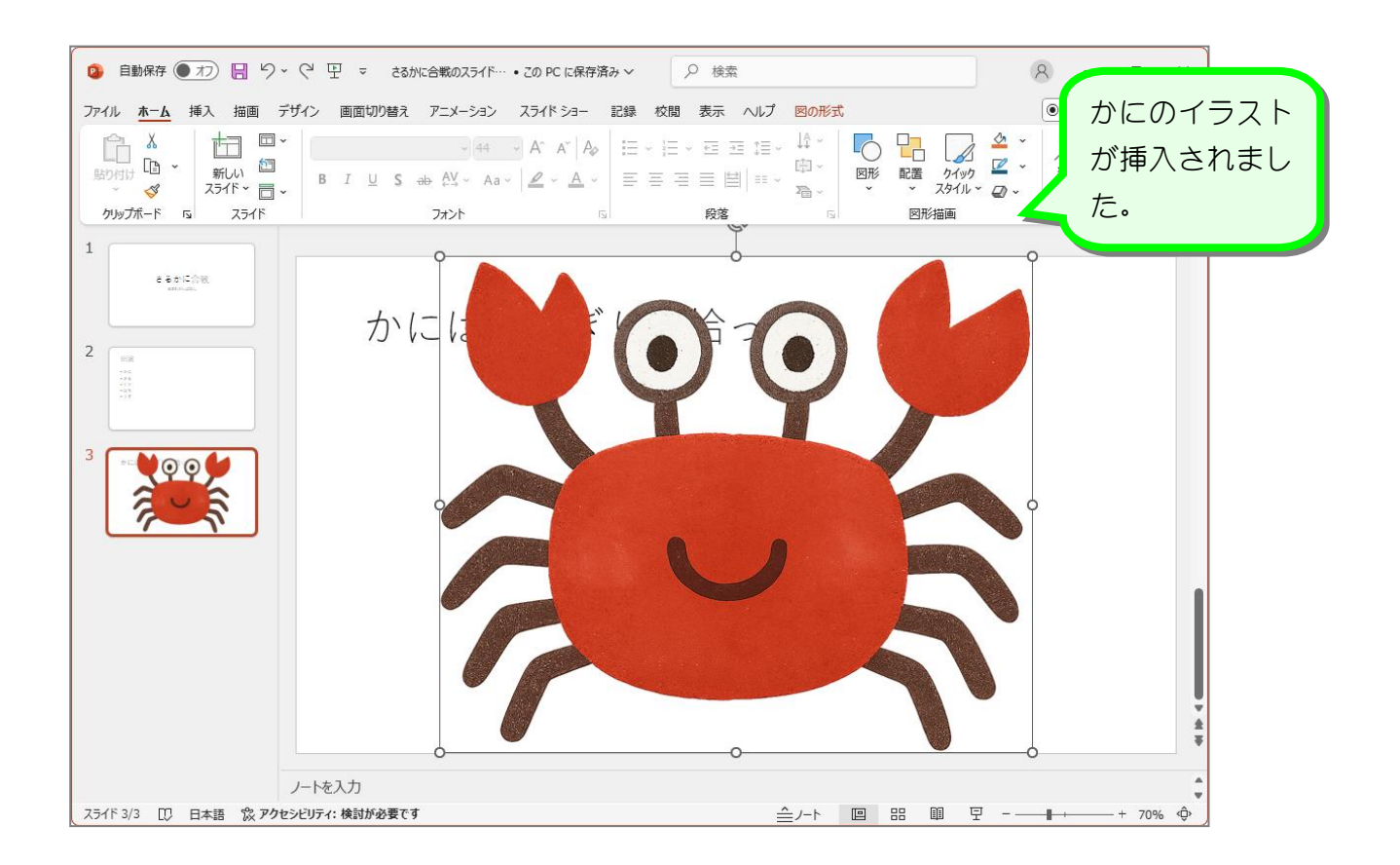

#### 2. かにの大きさを変えましょう

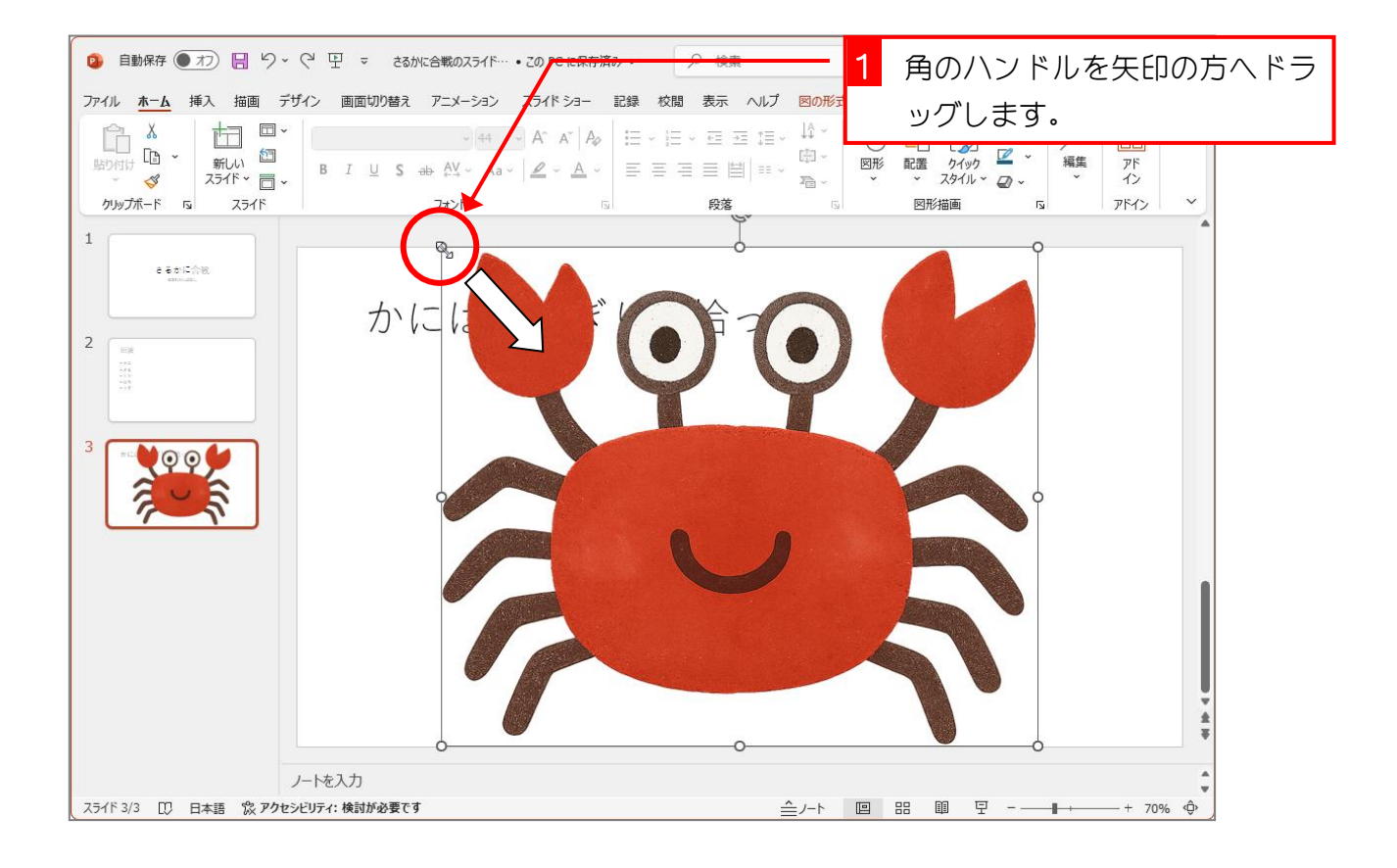

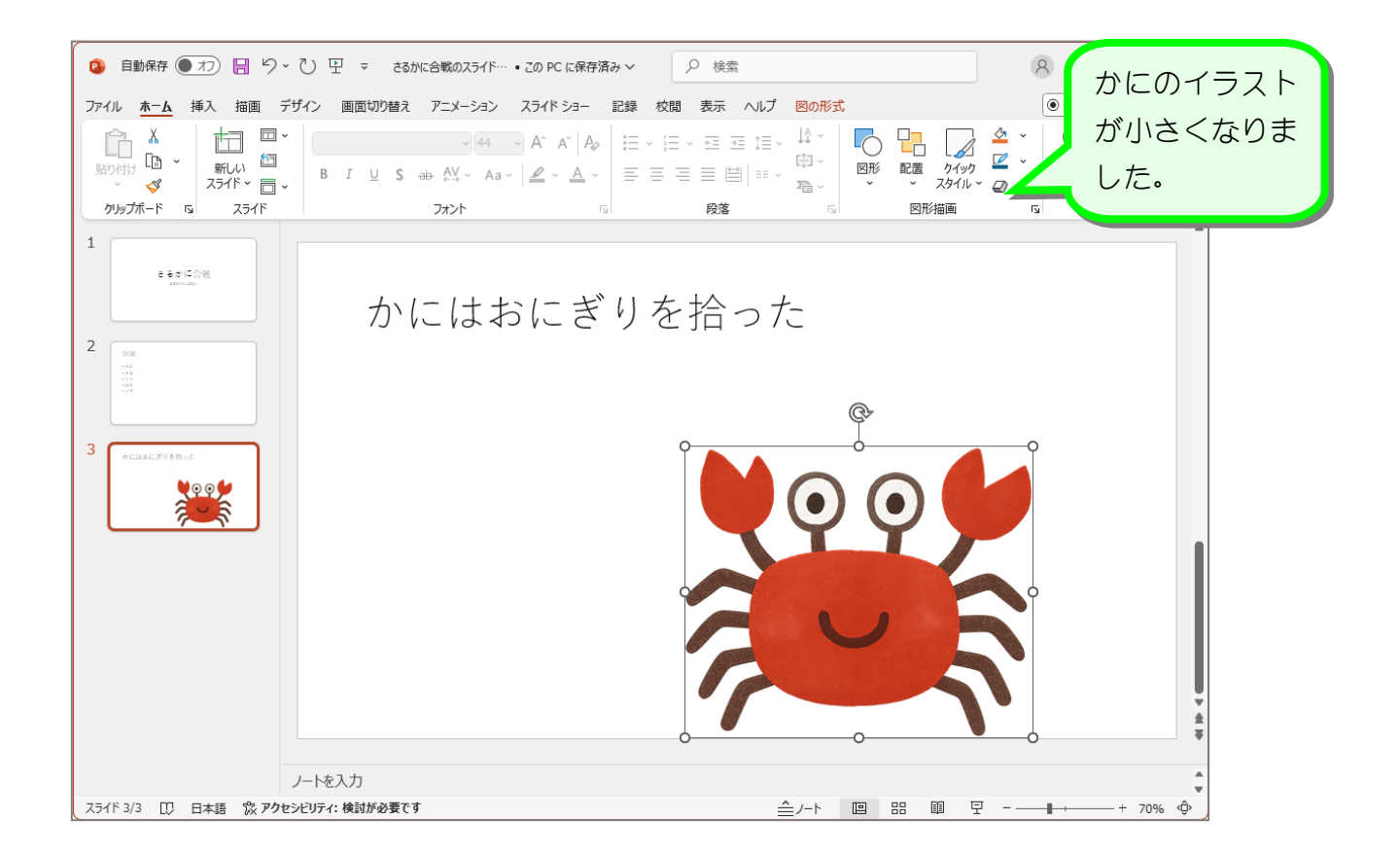

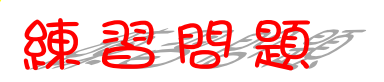

■ **「おにぎり」**のイラストを挿入しましょう。

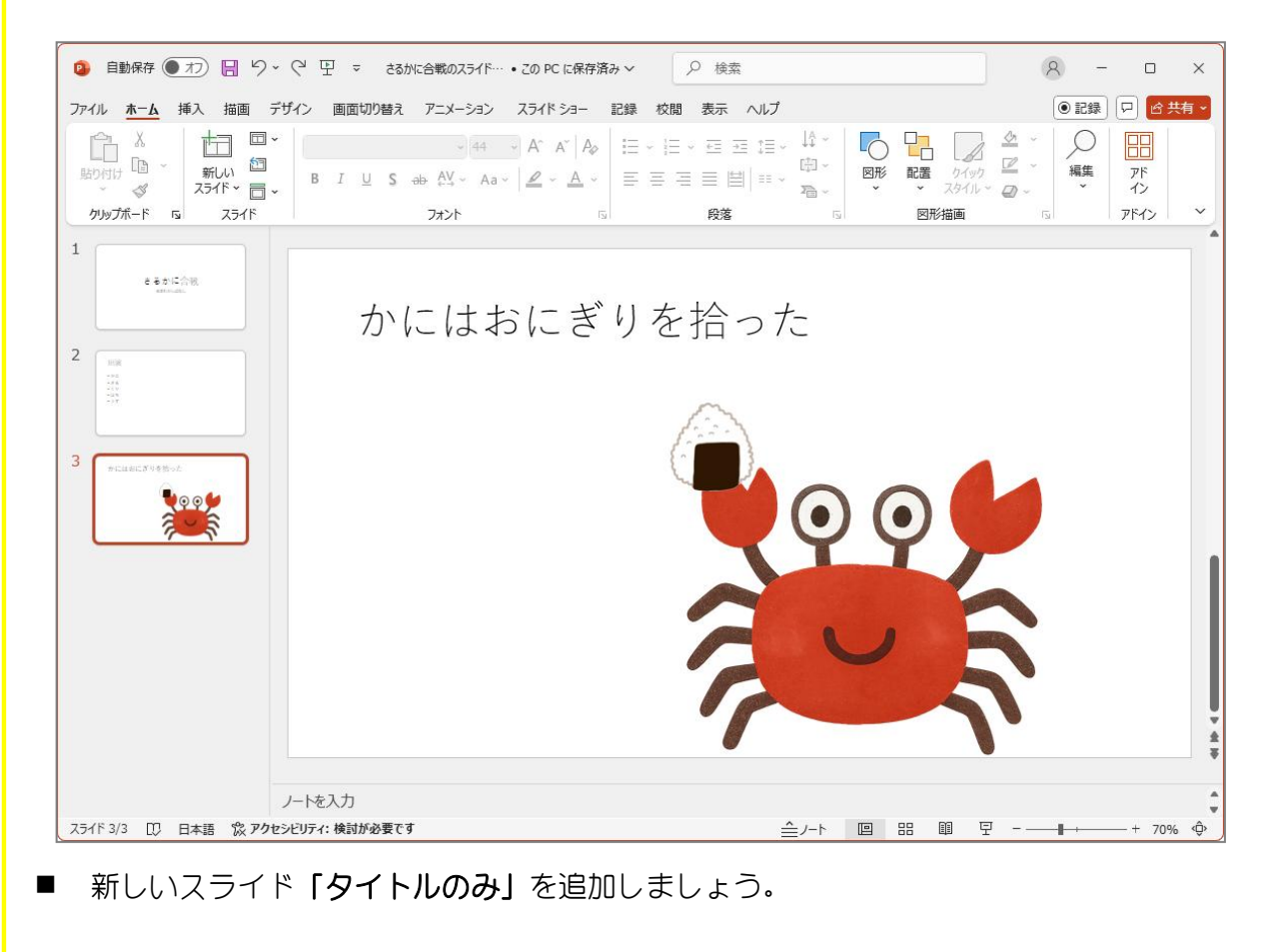

| 2004 本本 株入 推測 デガイン 範囲切り組え アニメーシュ スライドショー 起射 枚組 数示 ヘルブ       ● EM P ● EM P         30 00000000000000000000000000000000000                                                                                                    | 💈 自動保存 🂽 🎵 🏷 🏷 🖳 🗢 さるかに合戦のスライド…・          | この PC に保存済み ~                                        | 8 - o x              |
|----------------------------------------------------------------------------------------------------|-------------------------------------------|------------------------------------------------------|----------------------|
| 1       ・・・・・・・・・・・・・・・・・・・・・・・・・・・・・・・・・・・・                                                                                                    | ファイル <u>ホーム</u> 挿入 描画 デザイン 画面切り替え アニメーション | スライド ショー 記録 校閲 表示 ヘルプ                                | ●記録 □ 6 共有 -         |
| 1<br>2<br>3<br>3<br>↓<br>4<br>↓<br>5<br>5<br>1<br>↓<br>1<br>1<br>1<br>1<br>1<br>1<br>1<br>1<br>1<br>1<br>1<br>1<br>1                                                                                                    |                                           | A^ A   A   A   프 · 프 · 프 · 프 · · · · · · · · · · · · |                      |
| <ul> <li>2 (************************************</li></ul>                                                                                                    | 1<br>************************************ | を入力                                                  |                      |
| <ul> <li>3 「ごごご????!」</li> <li>4 「「「「「」」」」</li> <li>4 「「「「」」」」</li> <li>5 「「「」」」」</li> <li>1 「新しいスライド」のアイ<br/>コンをクリックすると以<br/>前挿入したのと同じスラ<br/>イドが挿入されます。</li> <li>25/1F 4 区 日本語 弦 アケビビア:: 検討が受すて</li> </ul>                                                                                                    | 2                                         |                                                      |                      |
| 1       「新しい口」         バボージンをクリックすると以         新しい         スライド・ロ・         パートを入力         25/1F 4/4 ID 日共語 弦 アクセンビリケィ: 検討が必要です                                                                                                    | 3 PCLAREC.#V0 8%-0.                       |                                                      |                      |
| Contraction     Contraction     Contra | 4                                         |                                                      | 1                    |
| J-hを入力     コンをクリックすると以       スライド ~ □、     ゴンをクリックすると以       ボルい     ボボルい       スライド ~ □、     イドが挿入されます。                                                                                                    |                                           |                                                      | <b>「新しいスライド」</b> のアイ |
| パートを入力     パートを入力     パートを入力<                                                                                                    |                                           |                                                      | コンをクリックすると以          |
| スライド ~ 同、     イドが挿入されます。       25/ド 4/4 DD 日本語 & アクセンビリティ: 検討が必要です     ー・・・・・・・・・・・・・・・・・・・・・・・・・・・・・・・・・・・・                                                                                                    |                                           | 新しい                                                  | 前挿入したのと同じフラ          |
| ノードを入力     イドが挿入されます。       251/F 4/4 DD 日本語 & アクセンビリティ: 検討が必要です     ーーーーーーーーーーーーーーーーーーーーーーーーーーーーーーーーーーーー                                                                                                    |                                           | スライド ~ 一 ~                                           |                      |
| 2.51ド 4/4 😳 日本語 🖏 アクセンビリティ: 検討が必要です                                                                                                    | ノートを入力                                    | / 5                                                  | 」イドか挿入されます。          |
|                                                                                                    | スライド 4/4 🕕 日本語 沈 アクセシビリティ:検討が必要です         | =                                                    |                      |

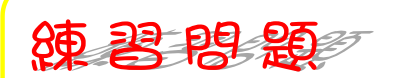

■ 4 枚目のスライドのタイトルに「かにはさると出会った」と入力しましょう。

| は<br>協力付け<br>協力付け<br>です。<br>グリッガード 5 スライド<br>の<br>、<br>、<br>、<br>、<br>、<br>、<br>、<br>、<br>、<br>、<br>、<br>、<br>、 | (掛ゴシック Light 見出し、 ~ 44 ~ 、 A、 A、 A ↓ A ↓ | 注 •   詳 ↓ ↓ •<br>■ 픹 〓 〓 ↓ ■ •<br>段落   □ | 図形     配置     クイック     グ     マ       マ     スタイル ~     ジ ~     マ       図形描画     「5 | →<br>編集<br>・<br>・<br>アド<br>イン<br>アドイン<br>・<br>・<br>・<br>イン<br>・<br>・<br>・<br>・<br>・<br>・<br>・<br>・<br>・<br>・<br>・<br>・<br>・ |
|----------------------------------------------------------------------------------------------------|------------------------------------------|------------------------------------------|-----------------------------------------------------------------------------------|----------------------------------------------------------------------------------------------------|
| 1     • • • • • • • • • • • • • • • • • • •                                                                     | 。<br>かにはさると出き                            | 会った                                      |                                                                                   | O                                                                                                    |
| フライド 4/4 - 町 日本語 令 70かわ                                                                                         | — 卜を入力<br>21日 / 検討核測要です                  | <u>^</u>                                 | ••• 68 <b></b>                                                                    | + 704 Å                                                                                                    |

## STEP 5. スライドの表示を切り替える

### 1. 3枚目のスライドを表示しましょう

| 💿 自動保存 🌒 カン 📙 りゃ さ                                                                                                    |                                                                                                    | 1 「アウトラインペイン」の3枚                                                                                                    |
|----------------------------------------------------------------------------------------------------|----------------------------------------------------------------------------------------------------|----------------------------------------------------------------------------------------------------|
| アテイル         木一ム         挿入         描画         デザイ           通り付け         1000         1000         1000         1000         1000         1000         1000         1000         1000         1000         1000         1000         1000         1000         1000         1000         1000         1000         1000         1000         1000         1000         1000         1000         1000         1000         1000         1000         1000         1000         1000         1000         1000         1000         1000         1000         1000         1000         1000         1000         1000         1000         1000         1000         1000         1000         1000         1000         1000         1000         1000         1000         1000         1000         1000         1000         1000         1000         1000         1000         1000         1000         1000         1000         1000         1000         1000         1000         1000         1000         1000         1000         1000         1000         1000         1000         1000         1000         1000         1000         1000         1000         1000         1000         1000         1000 </td <td>1ン 画面が20巻え アニメーション スライドショー 記録 校閲 表示 ヘ<br/>第353、7 Light 見出し 444 A^ A* A A A A A A E = ○ 三 三 三<br/>B I U S み AY A A A A A A E = E 目</td> <td><sup>17</sup> 図形の<br/>□ ↓ ↓ ↓<br/>□ ↓ ↓ ↓<br/>□ ↓ ↓ ↓<br/>□ ↓ ↓ ↓<br/>□ ↓ ↓ ↓<br/>□ ↓ ↓ ↓<br/>□ ↓ ↓ ↓<br/>□ ↓ ↓ ↓<br/>□ ↓ ↓ ↓<br/>□ ↓ ↓ ↓<br/>□ ↓ ↓ ↓<br/>□ ↓ ↓ ↓<br/>□ ↓ ↓ ↓ ↓<br/>□ ↓ ↓ ↓ ↓<br/>□ ↓ ↓ ↓ ↓ ↓ ↓ ↓ ↓ ↓ ↓ ↓ ↓ ↓ ↓ ↓ ↓ ↓ ↓ ↓</td>                                                                                                    | 1ン 画面が20巻え アニメーション スライドショー 記録 校閲 表示 ヘ<br>第353、7 Light 見出し 444 A^ A* A A A A A A E = ○ 三 三 三<br>B I U S み AY A A A A A A E = E 目 | <sup>17</sup> 図形の<br>□ ↓ ↓ ↓<br>□ ↓ ↓ ↓<br>□ ↓ ↓ ↓<br>□ ↓ ↓ ↓<br>□ ↓ ↓ ↓<br>□ ↓ ↓ ↓<br>□ ↓ ↓ ↓<br>□ ↓ ↓ ↓<br>□ ↓ ↓ ↓<br>□ ↓ ↓ ↓<br>□ ↓ ↓ ↓<br>□ ↓ ↓ ↓<br>□ ↓ ↓ ↓ ↓<br>□ ↓ ↓ ↓ ↓<br>□ ↓ ↓ ↓ ↓ ↓ ↓ ↓ ↓ ↓ ↓ ↓ ↓ ↓ ↓ ↓ ↓ ↓ ↓ ↓ |
| クリップボード 🕟 スライド                                                                                                    | フォント 🕟 段落                                                                                                    | 5 図形描画 5 アドイン Y                                                                                                    |
| 1<br>e 2 cm<br>e 2 cm<br>e 2 | かにはさると出会った。                                                                                                    |                                                                                                    |
| ノー 「こへへ」<br>スライド 4/4 「11」 日本語 12 アクセンドリティ: 検討が必要です                                                                                                    |                                                                                                    | + 1−ト 回 昭 闻 曱 −+ + 70% Ф                                                                                                    |
|                                                                                                    |                                                                                                    |                                                                                                    |

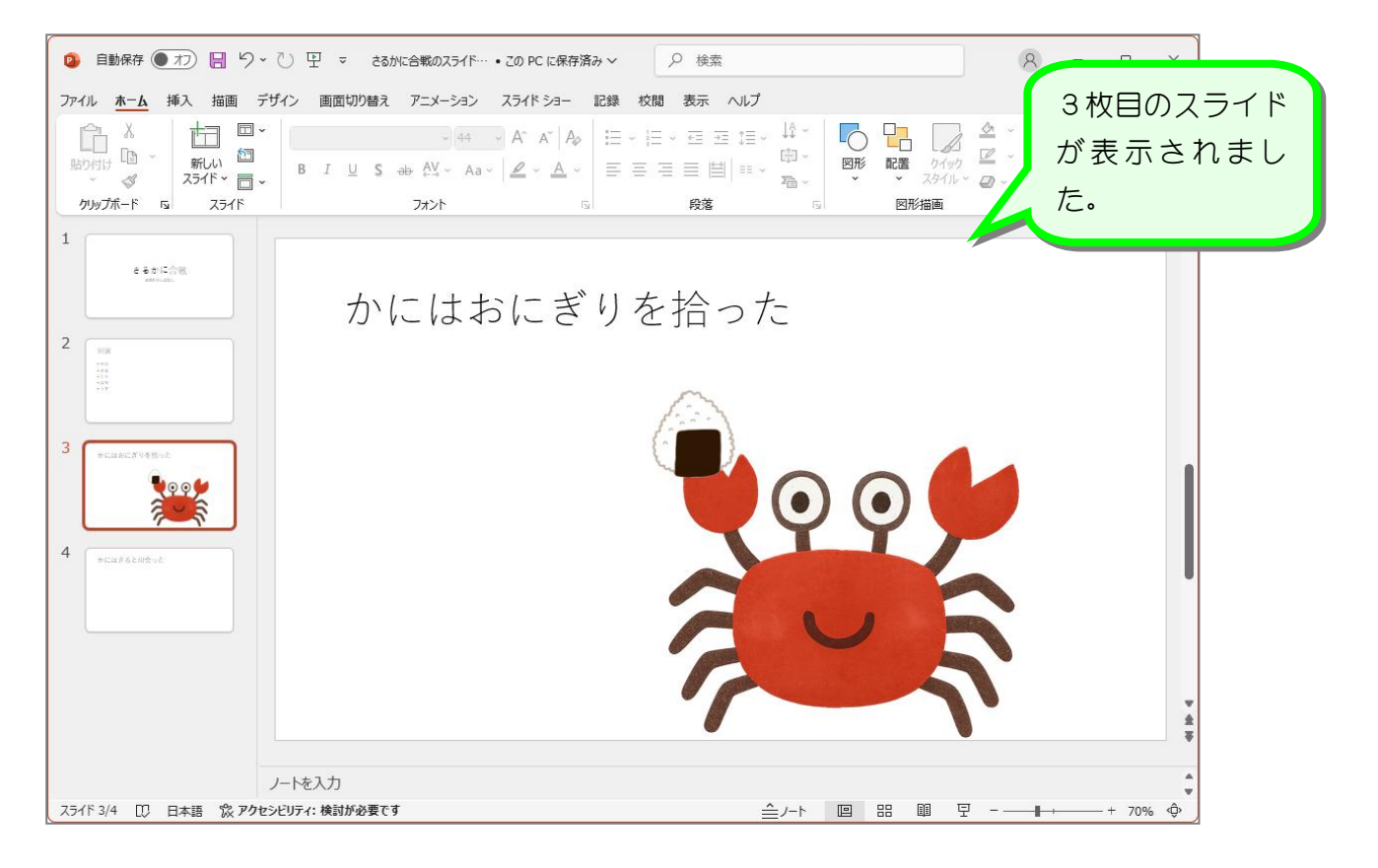

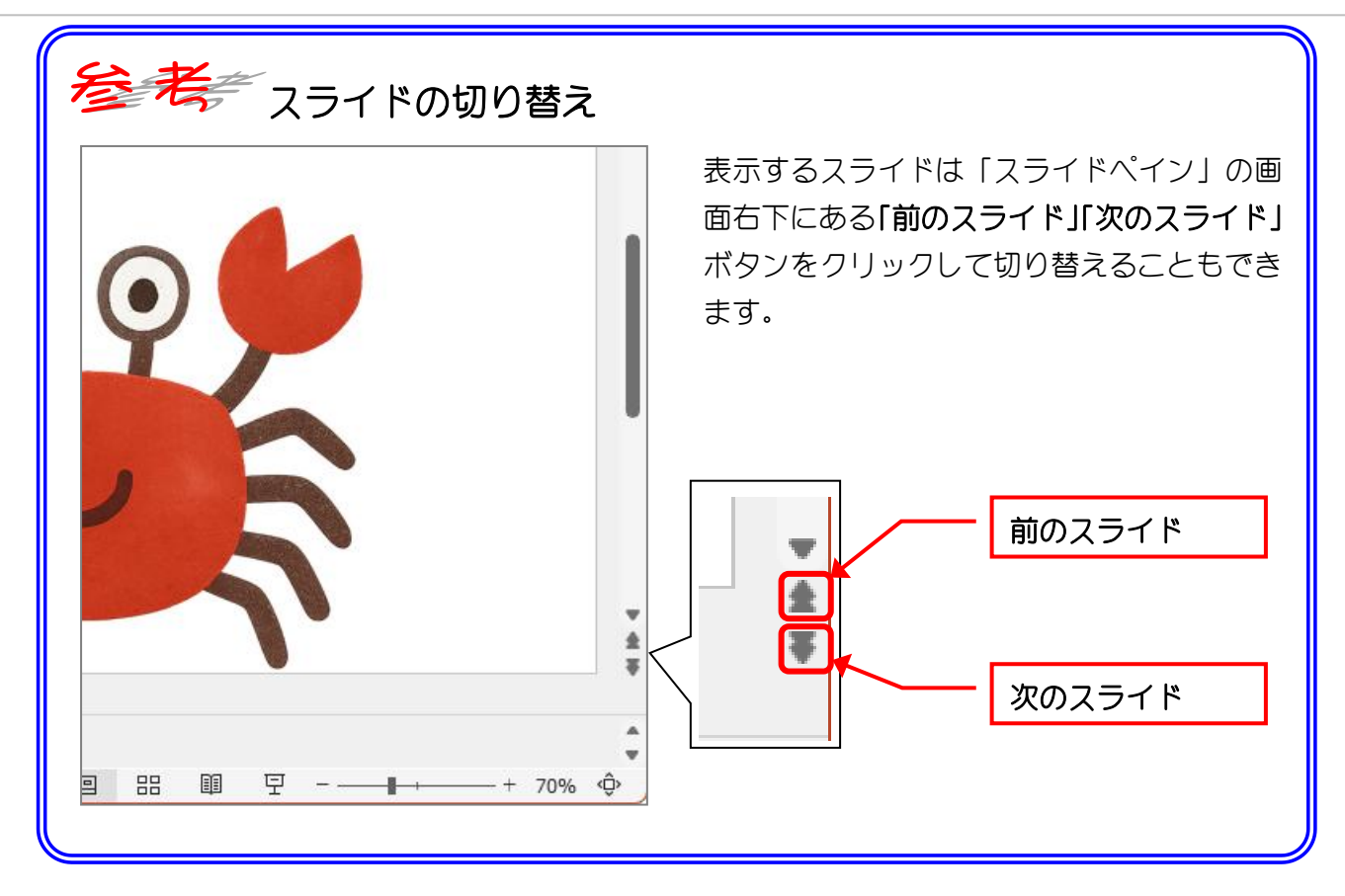

# STEP 6. イラストを別のスライドにコピーする

### 1. かにのイラストを4枚目にコピーしましょう

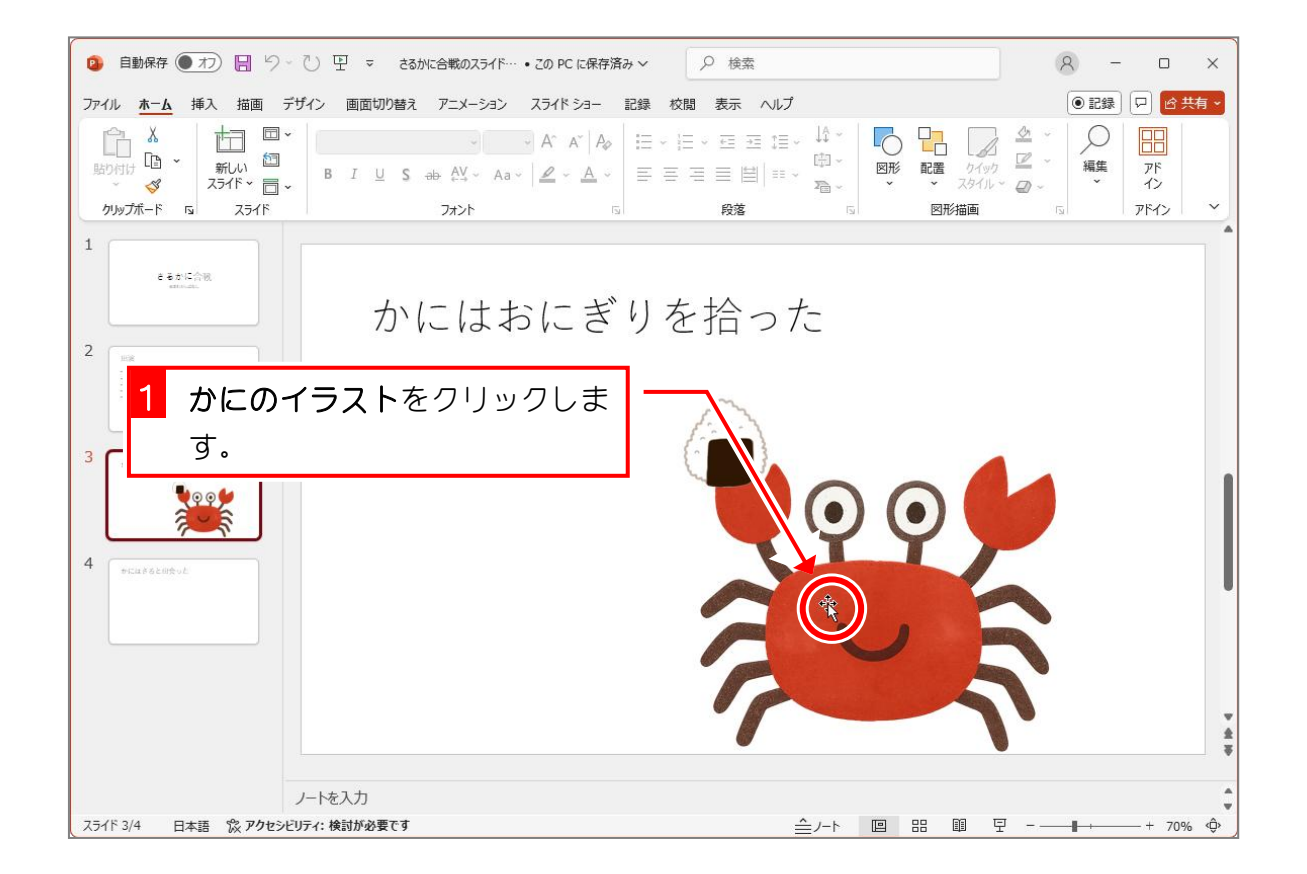

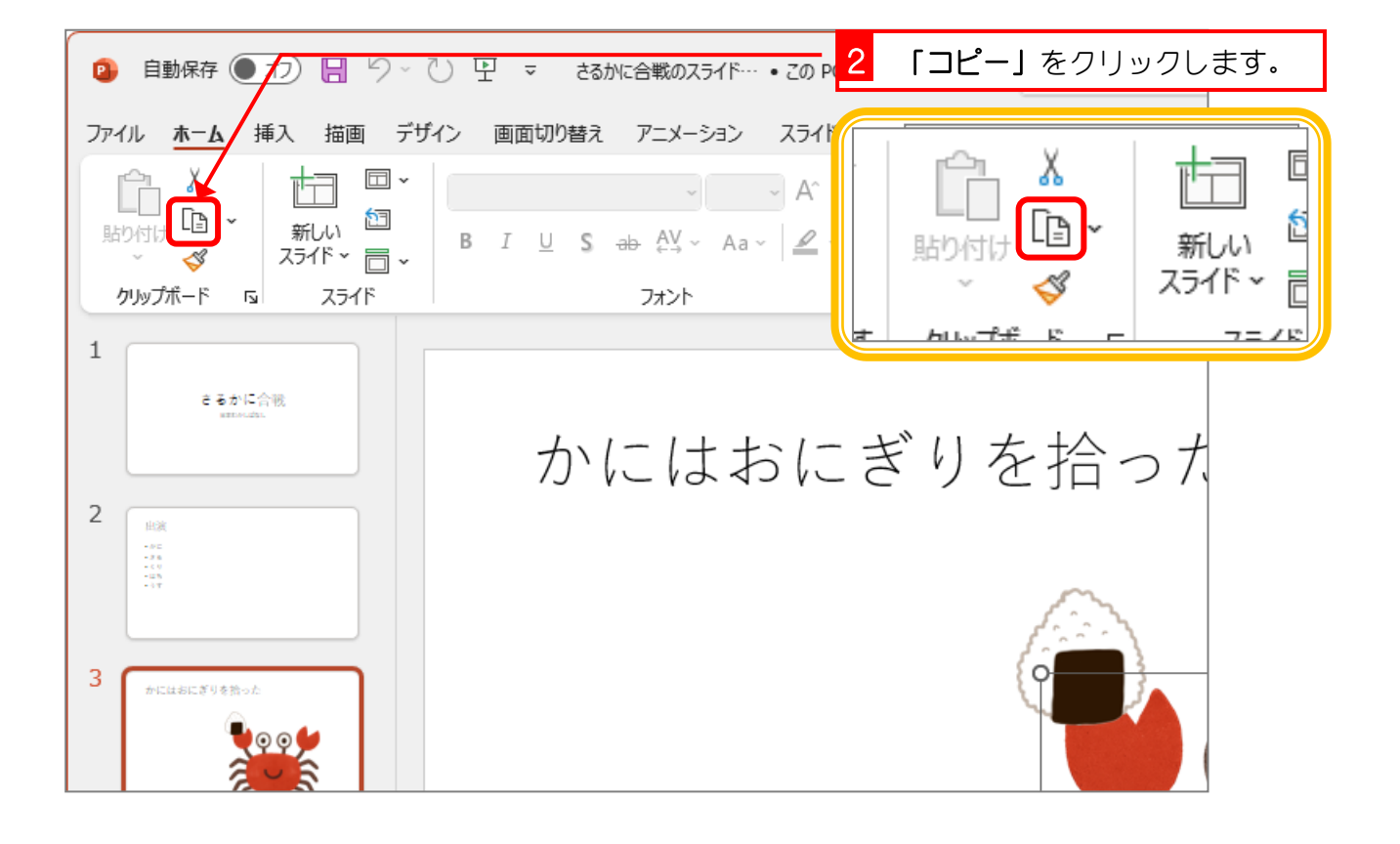

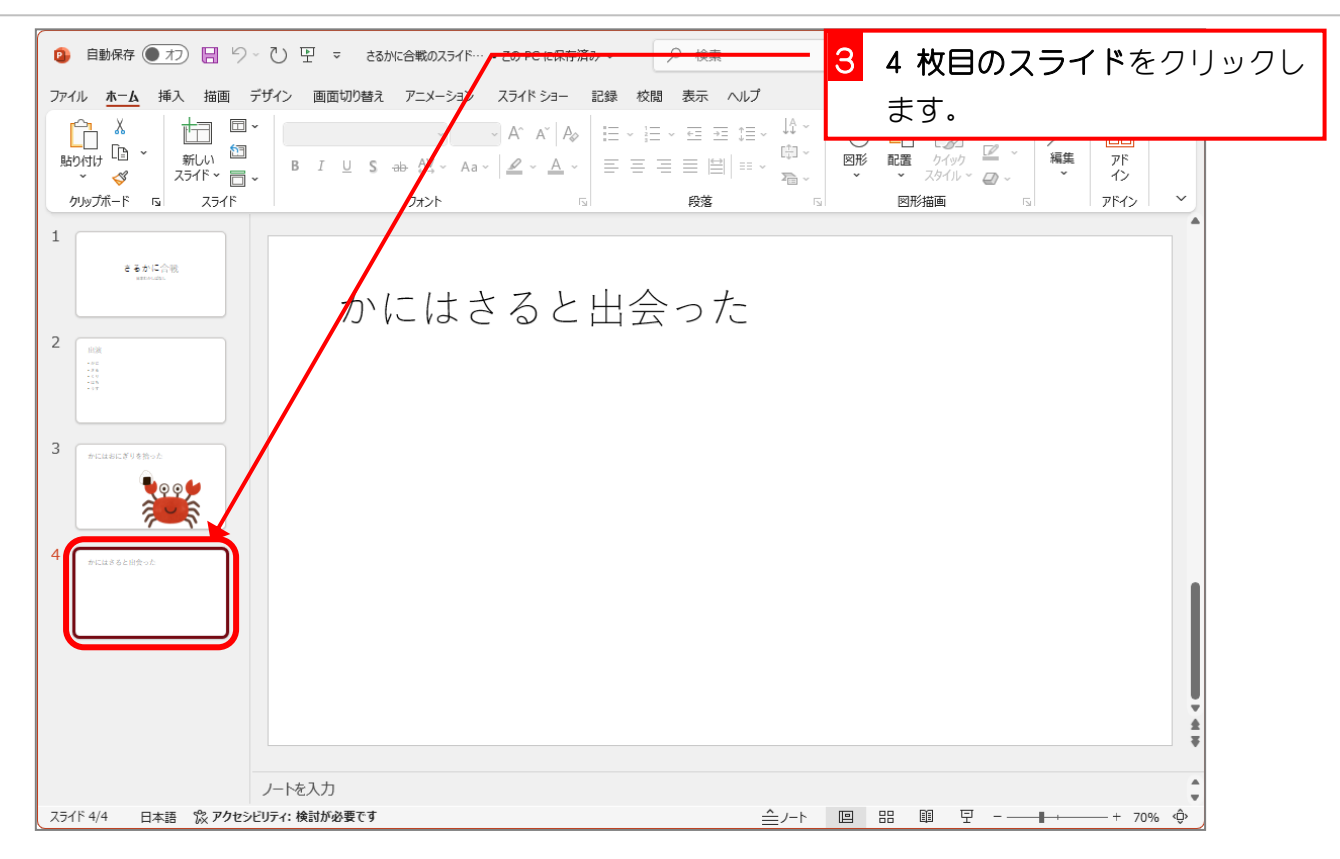

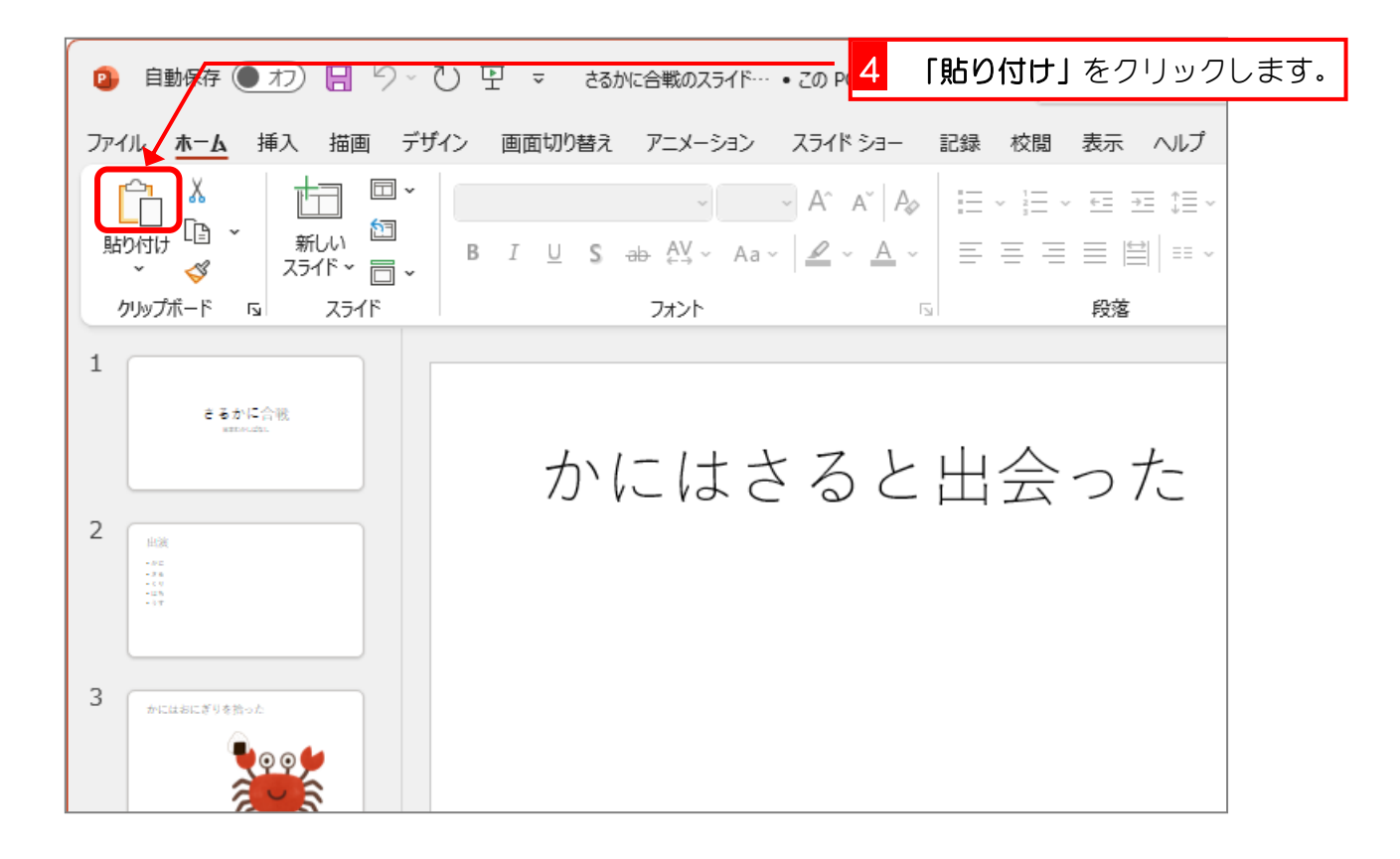

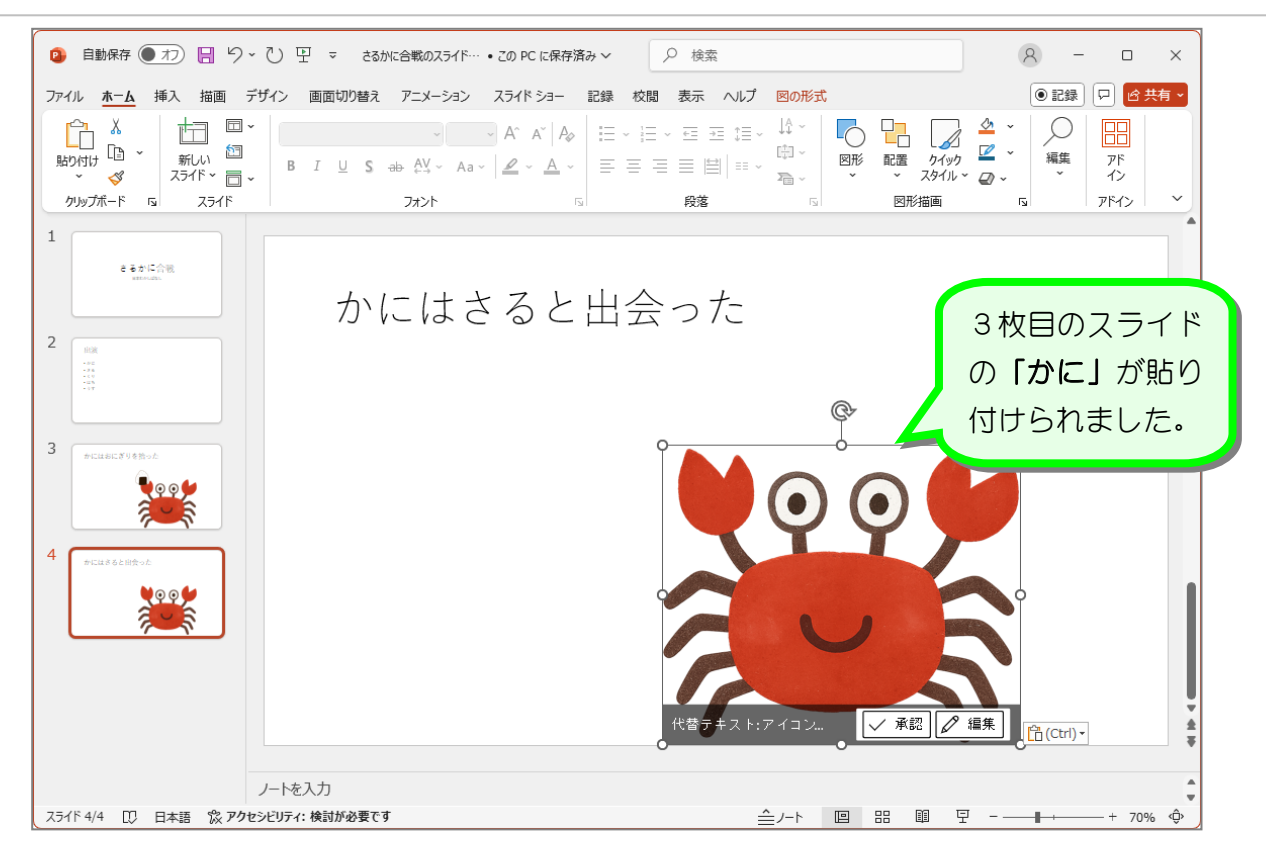

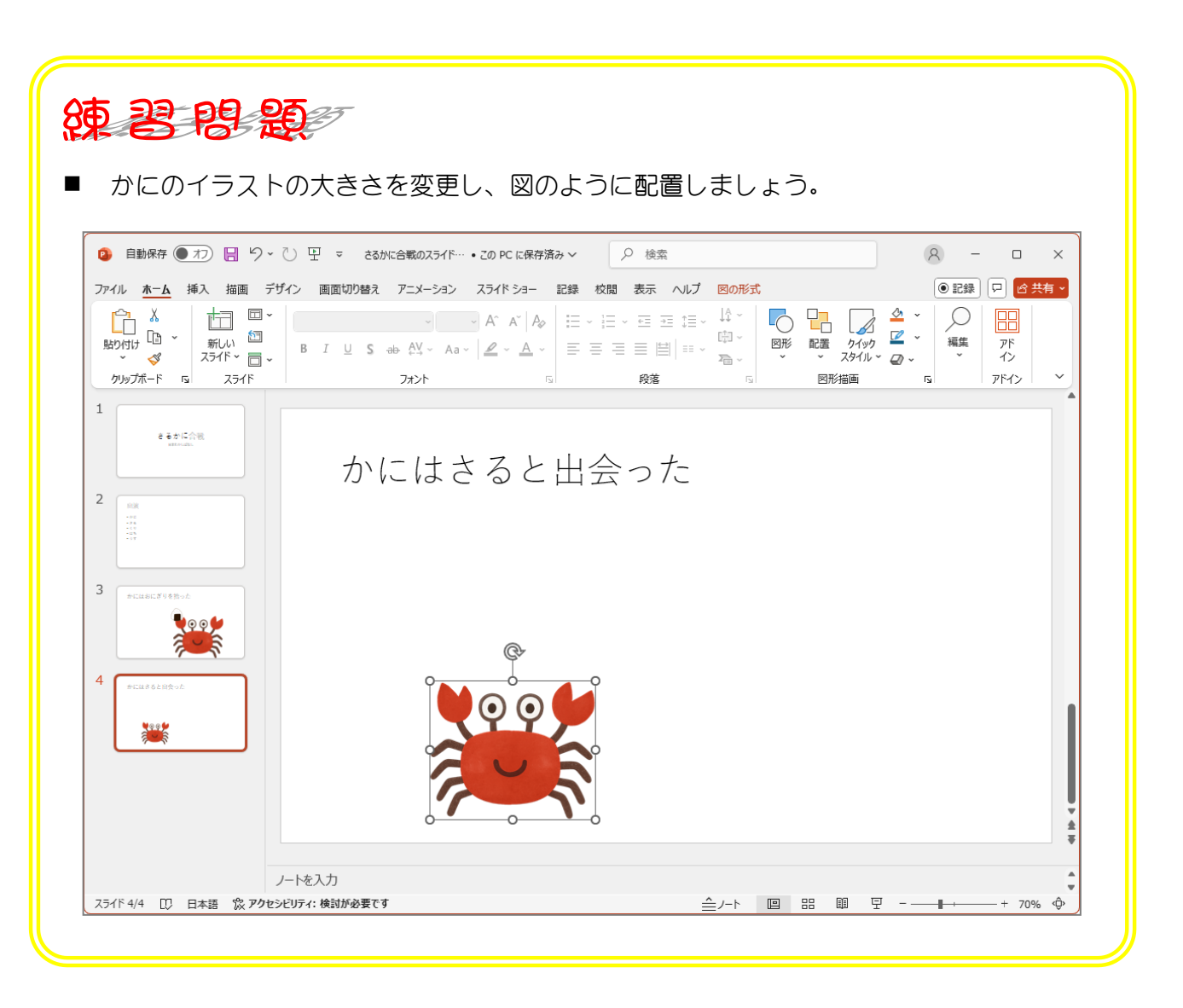